# Електронна умна брава Smarty Solid

Промяна на лява и дясна брава

- Със смяната на един болт и съобразено с червения маркер, можете да промените посоката на бравата от дясна в лява.

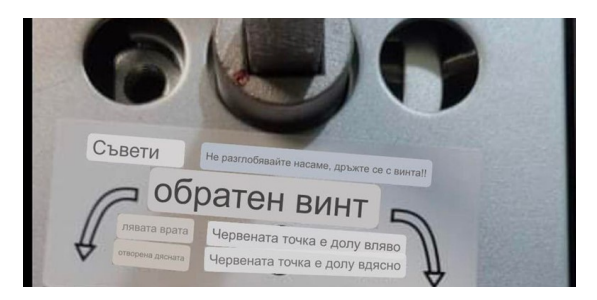

- За външната част на бравата, където е клавиатурата се завърта дръжката на 90 градуса в желаната посока и се завива болта в резбата. Внимава се маркера да е на правилното място както е на картинката. В случая дръжката е наляво и маркера е надолу наляво.

- За вънтрешната част на бравата, където са батериите във самата дръжка ще видите болт със шестограм 4 мм - развивате болта с шестограма и завъртате дръжката в желаната посока на 90 градуса и отново завивате болта.

- Вътрешното тяло за вграждане се обръща като всички останали брави, като се освобождава езичето и се обръща на 180 градуса,

### Видове модели / Моля проверете кой е Вашия модел/

- Модел с патрон в бравата със секретен ключ и допълнително резе

- Модел със секретен ключ от долната страна на основата на външната дръжка и копче за заключване отвъре. /Не се монтира патрон/

Въвеждане на първоначални настройки, администратори и потребители

- Английските гласови указания ще ви насочат как да добавяте, променяте и изтриете потребители на пръстови отпечатъци, пароли и карти.

- Временната фабрична администраторска парола е: 123456

- Натиснете \* после # и администраторската парола (123456) и пак # за да влезете в режим на програмиране.

#### 1 - Настройка на администратори и интернет

1-1 - Добавяне на администратори /Въвежда се два пъти новата парола и # за край, отпечатък и карта по един път/

1-2 - Изтриване на администратори

1-2-1 - Въведете число и # /Пример - 002 и # изтрива администратор 002/

1-2-2 - Изтрива всички потребители (потвърждение с натискане на #)

1-3 - Настройки за отдалечено свързване

1-3-1 - Hotspot от бравата /локално свързване в рамките на WIFI/

1-3-2 - Интелигентно свързване през интернет

### 2 - Настройка на потребители.

2-1 - Добавяне на потребители /Въвежда се два пъти новата парола и # за край, отпечатък и карта по един път/

2-2 - Изтриване на потребители

1-2-1 - Въведете число и # /Пример 007 и # изтрива потребител 007/

# 3 - Системни настройки.

- 3-1 Гласови настройки
  - 3-1-1 Включване на глас
  - 3-1-2 Изключване на глас
- 3-2 Режим на отключване
  - 3-2-1 Един вариант за отключване (парола, отпечатък, карта)

3-2-2 - Два варианта за отключване. (Две пароли, два отпечатъка, парола и отпечатък)

3-3 - Смяна на езика

3-3-1 - Китайски

3-3-2 - Английски

3-4 - Настройки дата и час

- Системата ще каже сегашния час и всички числа ще светнат. Настройте я по следния начин. Форматът е ГОДИНА, МЕСЕЦ, ДЕН, ЧАС, МИНУТИ. Пример: 01 (първи) Ноември 2020, 19 часа и 03 минути е: 202011011903

# 4 - Ресет - връщане на фабрични настройки

- Въведете администраторска парола. След това циферблатът премигва и нулирането е успешно.

- При добавяне на нова парола се въвежда два пъти и се потвърждава с # . Паролата е 6-8 цифри.

- Добавяне на отпечатък: Допрете пръста 5 пъти, като се опитате ъгълът да е различен всеки път (същият пръст) с цел да се разпознава по-голяма част от отпечатъка.

- Можете да върнете заводските настройки, като натиснете и задържите бутона, намиращ се под батериите, след като свалите капака им. Когато натискате бутона за звънеца ще се чуе звънеца отвътре, но и ще се изпрати покана за отваряне на вратата в приложението и Вие само трябва да се съгласите с натискане на бутон в него.

# 5. Инсталиране на приложението Tuya Smart

1. Изтеглете мобилното приложение Tuya Smart от Google Store или Apple store

2. Отворете приложението и се регистрирайте

3. Подготовка на бравата да приеме мобилното приложение

Натиснете бутона под батериите вдясно от платката еднократно за да влезете в режим на програмиране. Синя лампа на платката ще започне да мига.

- Бравата е готова да примеме приложението.

### 4. Подготовка на мобилното приложение

В приложението натиснете Add Device » Security Sensing » Door Lock (Wi-Fi) » Въведете име на Вашата WiFi мрежа и паролата » Натиснете (Confirm that the lock is flashing) » Гласово потвърждение, че бравата е свързана (connection is successful).

Когато бравата се свърже с приложението Tuya Smart, на екрана ще изпише ще е готово и гласово потвърждение, че бравата е свързана (connection is successful)

За връзка с нас: Тел. 0886771638 info@ebrava.bg https://ebrava.bg